# AMTI NetForce 操作ガイド

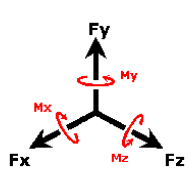

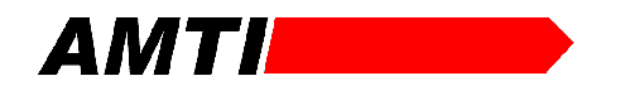

#### 目次1

| システムの立ち上げ                      | (4)  |
|--------------------------------|------|
| データの収集(NetForce)               | (4)  |
| Directory Setup                |      |
| Subject Information            | (5)  |
| Trial Information              |      |
| Trigger Setup                  | (6)  |
| Instruments                    |      |
| Zero Adjustment                | (7)  |
| Params                         | (8)  |
| Auto Sequence                  |      |
| Enter File Prefix              |      |
| Acquire                        | (9)  |
| Weighing Subject               |      |
| Save                           | (10) |
| データの解析 (BioAnalysis)           | (12) |
| Analysis                       | (12) |
| ファイルの選択                        |      |
| Unit                           | (13) |
| Plot Type                      | (13) |
| ファイルの切替え                       | (14) |
| Overlay                        |      |
| Add Next Type as Separate Plot | (15) |
| View                           | (15) |
| Normalize                      | (16) |
| Data                           |      |
| Statistical                    | (17) |
| Excel File                     |      |
| 歩行解析結果パラメーター覧                  | (18) |

重心動揺結果パラメーター覧 (20)

#### 目次2

| Plot |               | (21) |
|------|---------------|------|
|      | Zoom          | (22) |
|      | Parameters    |      |
|      | Layout        |      |
|      | New Type      | (23) |
| Page |               | (23) |
|      | New Page      | (24) |
|      | Copy2Clipbord |      |
|      | Cascade       |      |
|      | Tile Horiz    | (25) |
|      | Tile Vertical |      |
|      |               |      |
| 連絡先  |               | (26) |

システム開始

電源投入スイッチを入れてください。 コンピュータ本体のスイッチをONにします。 Windowsの画面が表示されます。

データ収集

データを収集する場合は次の手順で操作します。 ディスクトップのNetForceのアイコンをダブルクリックします。 次のように初期画面が表示されます。

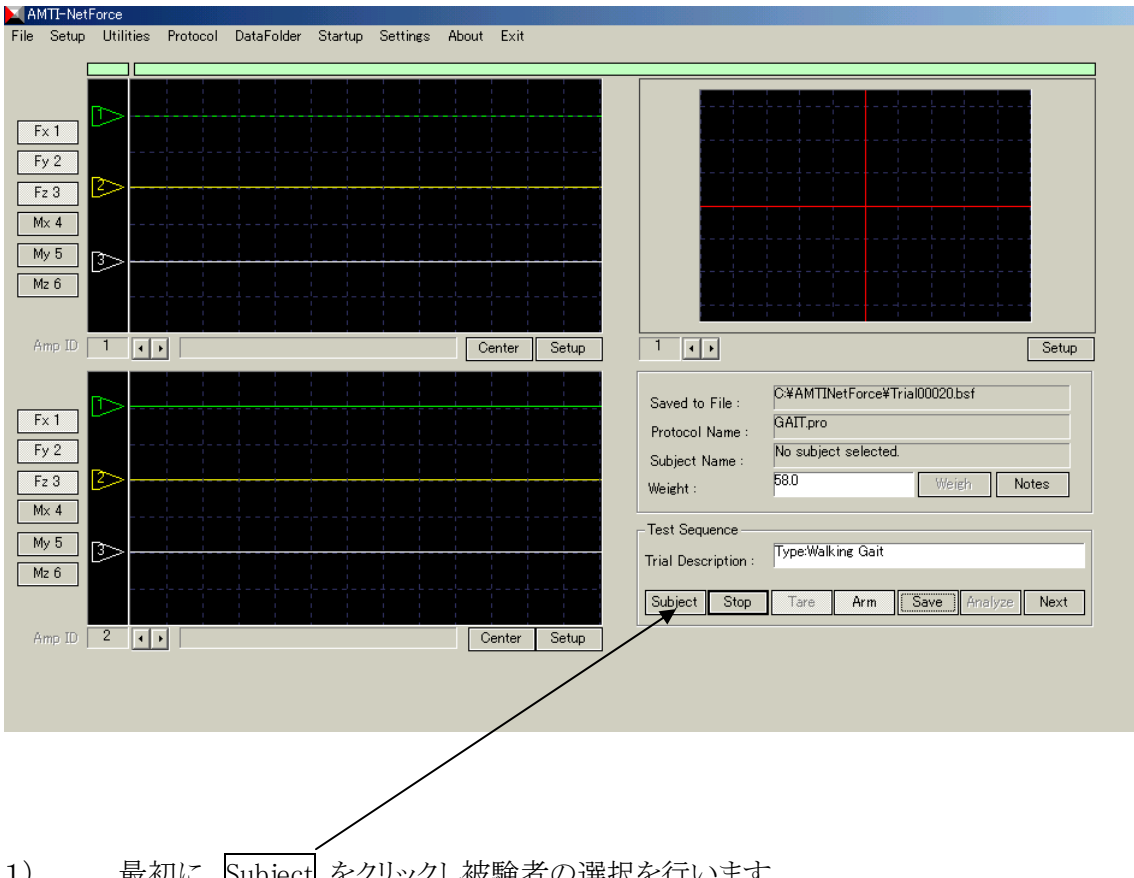

最初に Subject をクリックし被験者の選択を行います。
 被験者のデータが登録されていないときもここで登録できます。

| -Subject selected for testir                                                                                                    | g                                                           | Trial selected for vie              | ewing                                  | Add Reco                                   |
|----------------------------------------------------------------------------------------------------|-------------------------------------------------------------|-------------------------------------|----------------------------------------|--------------------------------------------|
| Subject :   OSAKA MEL                                                                                                    |                                                             | Trial :                             |                                        | Edit Reco                                  |
| Protocol : Jan Mappio                                                                                                    |                                                             | Data File :                         |                                        | Copy Rec                                   |
| Last Name First Name                                                                                                    | Middle Name Protocol I<br>Trial Descripti                   | D Number Ex                         | am Date<br>Conditions Tr               | ial                                        |
| SHAKTSHIRO                                                                                                    | HIROSHI (<br>Type:Walking Gait                              | GAIT.pro                            | 2002/05/17<br>2002/05/17               |                                            |
|                                                                                                    | Type:Walking Gait<br>Type:Walking Gait<br>Type:Walking Gait |                                     | 2002/05/17<br>2002/10/21<br>2002/10/21 | Data Fol                                   |
|                                                                                                    | Type:Walking Gait<br>Type:Walking Gait<br>Type:Walking Gait |                                     | 2002/10/21<br>2002/10/21<br>2002/12/19 | Query                                      |
|                                                                                                    | Type:Walking Gait<br>Type:Walking Gait<br>Type:Walking Gait |                                     | 2002/12/19<br>2002/12/19<br>2002/12/10 | Show A                                     |
|                                                                                                    | Type-warking Gart                                           |                                     | 2002/12/19                             |                                            |
|                                                                                                    |                                                             |                                     |                                        |                                            |
| <u> </u>                                                                                                    |                                                             | $\square$                           | •                                      | Select                                     |
|                                                                                                    | /                                                           | /                                   |                                        |                                            |
| 皮験者の名前を選<br>新しく登録するとき                                                                                                    | 択し Select をクリ<br>は Add Record を                             | ックします。<br>クリックしてめ                   | 、の画面を表                                 | 示します。                                      |
| 皮験者の名前を追<br>新しく登録するとき<br>□ Edit                                                                                                    | 訳し Select をクリ<br>は Add Record を                             | ックします。<br>クリックしてど                   | 文の画面を表                                 | 示します。                                      |
| 皮験者の名前を選<br>新しく登録するとき<br>o Edit                                                                                                    | 訳し Select をクリ                                               | ックします。                              | 次の画面を表                                 | 示します。                                      |
| 皮験者の名前を追<br>新しく登録するとき<br>o Edit<br>First Name                                                                                                    | 訳し Select をクリ                                               | ックします。<br>クリックして没                   | ての画面を表                                 | 示します。<br>Add                               |
| 皮験者の名前を選<br>新しく登録するとき<br>o Edit<br>First Name<br>Middle Name                                                                                              | 訳し Select をクリ                                               | ックします。<br>クリックしてど                   | 、<br>の画面を表                             | 示します。<br>Add<br>Update                     |
| 皮験者の名前を追<br>所しく登録するとき<br>o Edit<br>First Name<br>Middle Name<br>Last Name                                                                                 | 訳し Select をクリ                                               | ックします。                              | ての画面を表                                 | 示します。<br>Add<br>Update<br>Cancel           |
| 皮験者の名前を選<br>新しく登録するとき<br>o Edit<br>First Name<br>Middle Name<br>Last Name<br>Identification No.                                                           | 訳し Select をクリ                                               | ックします。                              | マの画面を表                                 | 示します。<br>Add<br>Update<br>Cancel           |
| 皮験者の名前を追<br>新しく登録するとき<br>o Edit<br>First Name<br>Middle Name<br>Last Name<br>Identification No.<br>Height                                                 | 訳し Select をクリ<br>は Add Record を                             | ックします。<br>クリックしてど                   | xの画面を表                                 | 示します。<br>Add<br>Update<br>Cancel           |
| 女験者の名前を選<br>所しく登録するとき<br>D Edit<br>First Name<br>Middle Name<br>Last Name<br>Identification No.<br>Height<br>Date                                         | 訳し Select をクリ:<br>は Add Record を<br>0.0 We<br>2002/12/19 Se | ックします。<br>クリックしてど<br>ight ロ         | 、<br>の画面を表                             | 示します。<br>Add<br>Update<br>Cancel           |
| 皮験者の名前を選<br>新しく登録するとき<br>o Edit<br>First Name<br>Middle Name<br>Last Name<br>Identification No.<br>Height<br>Date<br>DOB                                  | 訳し Select をクリ<br>は Add Record を<br>0.0 we<br>2002/12/19 Se  | ックします。<br>クリックしてど<br>ight O<br>ix   | 、<br>の画面を表                             | 示します。<br>Add<br>Update<br>Cancel           |
| 皮験者の名前を通<br>新しく登録するとき<br>o Edit<br>First Name<br>Middle Name<br>Last Name<br>Identification No.<br>Height<br>Date<br>D.O.B.<br>Comment                    | 訳し Select をクリ<br>は Add Record を<br>0.0 We<br>2002/12/19 Se  | ックします。<br>クリックしてめ<br>ight 0<br>ix   | 、<br>の画面を表                             | 示します。<br>Add<br>Update<br>Cancel           |
| 皮験者の名前を選<br>新しく登録するとき<br>o Edit<br>First Name<br>Middle Name<br>Last Name<br>Identification No.<br>Height<br>Date<br>D.O.B.<br>Comment                    | 訳し Select をクリ<br>は Add Record を<br>0.0 We<br>2002/12/19 Se  | ックします。<br>クリックしてど<br>ight 0<br>ix 0 | 、<br>の画面を表                             | 示します。<br>Add<br>Update<br>Cancel           |
| を験者の名前を選<br>「しく登録するとき<br>Edit<br>First Name<br>Middle Name<br>Last Name<br>Identification No.<br>Height<br>Date<br>D.O.B.<br>Comment<br>Selected Protocol | 訳し Select をクリ:<br>は Add Record を<br>0.0 We<br>2002/12/19 Se | ックします。<br>クリックしてめ<br>ight 0<br>ix   | xの画面を表                                 | 示します。<br>Add<br>Update<br>Cancel<br>Browse |

必要であれば被験者の名前、生年月日、身長、体重、性別、測定日を入力します。

2) 初期画面の Setting のなかの Acquisition を選択し次の画面を表示します。

| Horizontal Time Base |              |        |                        | ×  |
|----------------------|--------------|--------|------------------------|----|
| Acquisition Paramet  | ers          |        |                        |    |
| Duration 5.0         | seconds      | 100 💌  | datasets/second        |    |
| Graph Window         |              | Mode - |                        |    |
| Begin E              | End          |        | Recurring Single Sweep |    |
| 0.00                 | 5.00 seconds |        |                        |    |
|                      |              | [0     | K Cano                 | el |
|                      |              |        |                        |    |

| 計測時間やサンプリング数などを設定します。                     |
|-------------------------------------------|
| グラフ表示の範囲を設定します。                           |
| Mode 設定で Recurring か Single Sweep を選択します。 |
| Recurring を選択すると連続してデータを表示させることが出来ます。     |

2) 初期画面の Setting のなかの Trigger を選択し次の画面を表示します。

| Trigger Method<br>Event Type<br>No Trigger<br>✓ by Channel Level<br>by Elapsed Time<br>by Key Stroke (space bar)<br>by RS=232<br>by Ethernet<br>by External Source | Level Event<br>Amp ID 3<br>Channel 1 - Fx<br>Level 1.0<br>Edge Rising                                                                                                    |
|----------------------------------------------------------------------------------------------------|----------------------------------------------------------------------------------------------------|
| Elapsed Time<br>0.0 seconds                                                                                                    | Acquisition Parameters         Trigger Position       10.0       % of Duration         Sample Duration       5.0       seconds         Acquisition Rate       100       datasets/seconds |

計測開始の条件を設定します。 重心動揺などの計測ではKeystrokeを用います。 歩行などの計測ではChannelのにするのが良いでしょう。 Level Event でトリガーの設定を行います。 通常は次のように設定してください。 一枚目のプレートにおよそ2Kgの荷重がかかった時に計測が開始されます。

| Amp ID  | :1      |
|---------|---------|
| Channel | :3-Fz   |
| Level   | :22 N   |
| Edge    | :Rising |

また、計測開始よりも以前のデータも計測することが出来ます。

Trigger Position に数値を入れて設定できます。

ここでは10.0と入力していますので計測総時間の10%以前のデータを 取り込む設定です。

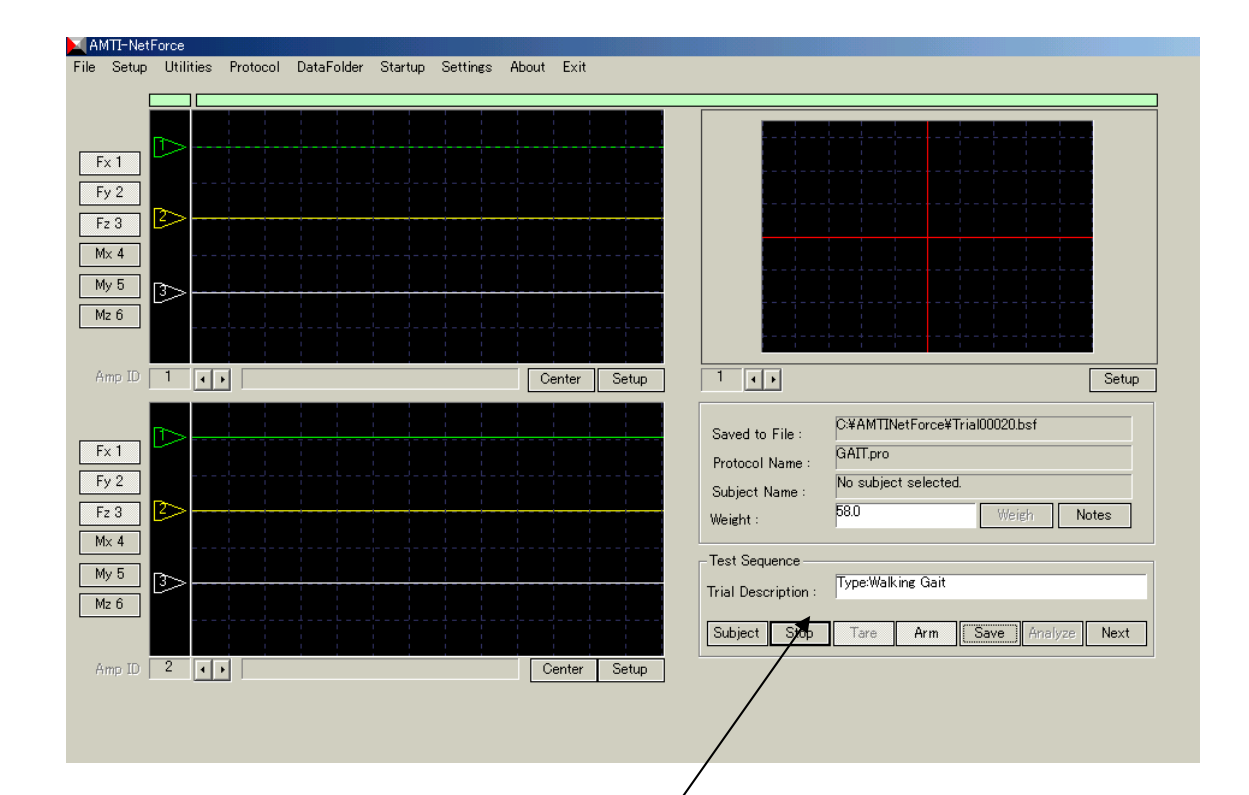

被験者、計測条件、トリガー条件が設定できましたので計測を始めます。 通常は初期画面のこの部分のボタンを左から順にクリックしていきます。 Subject を選んで被験者を設定します。

- 3) 被験者を設定した後、Start ボタンを押します。
- 4) Tare ボタンを押します。 これによりプレートのソフトウェア ゼロオフセットが行われます。
- Arm ボタンを押します。
   トリガー設定が有効になります。
   Arm ボタンを押すまではデータは連続的に取り込まれ、画面上に表示されますが データは保存されません。
- 6) 被験者による歩行を開始していただき、データを収集します。
- 7) 正常にデータが収集されると初期画面のグラフに波形が表示されます。

#### AMTI JAPAN Ltd.

- 8) Analysis のボタンを押します。
- 9) 解析プログラムが起動され、今収集したデータが解析画面に表示されます。

#### データ解析

データを解析する場合は次の手順で操作します。

ディスクトップ上の BioAnalysis のアイコンをダブルクリックします。 1)

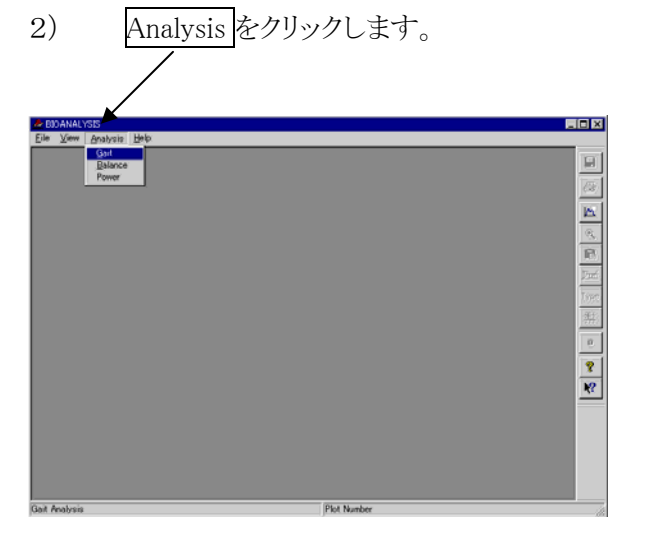

歩行解析の場合は Gait を選びます。 重心動揺の場合は Balance を選びます。 運動解析の場合は Power を選びます。

3) ファイルの選択画面が表示されます。

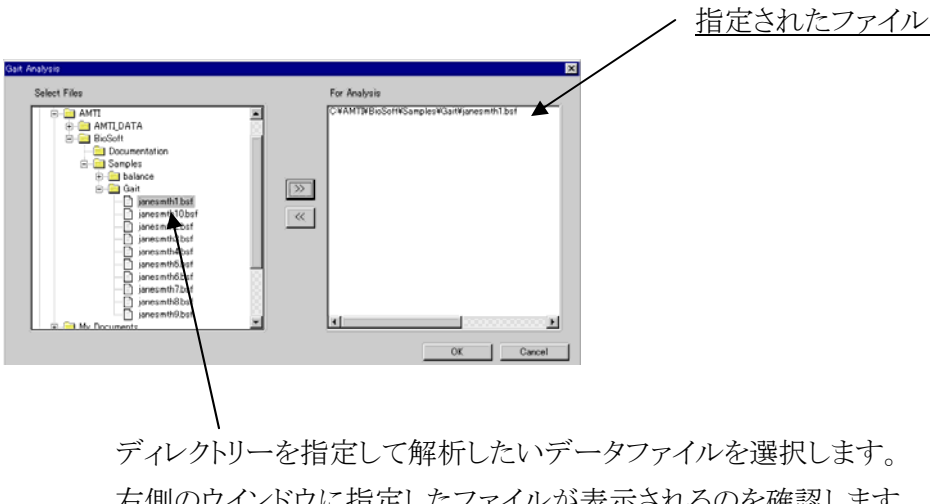

右側のウインドウに指定したファイルが表示されるのを確認します。 良ければ OK のボタンをクリックします。

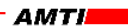

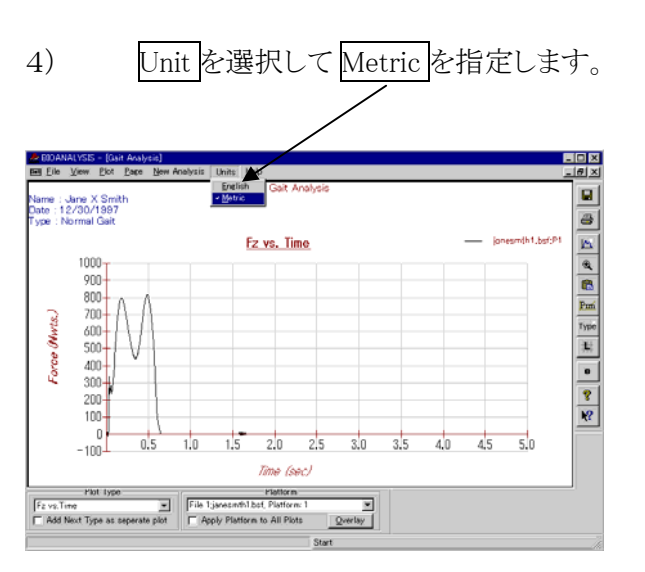

5) Plot Type で解析したいタイプを選択します。

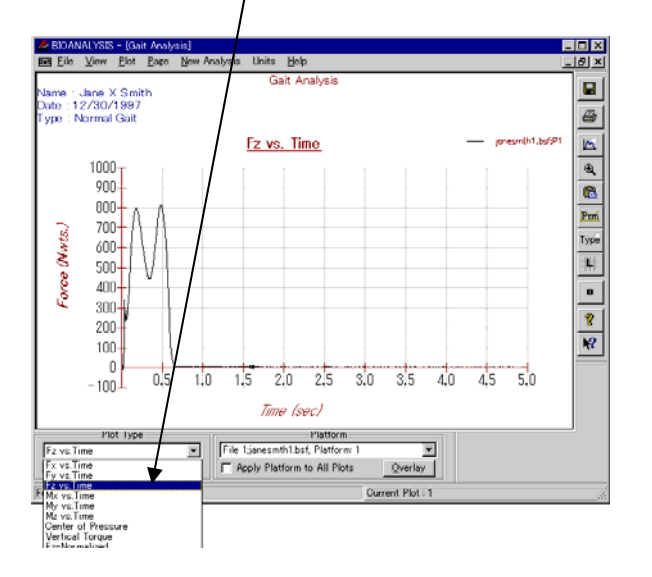

Plot Type

Fx vs Time
Fy vs Time
Fz vs Time
Mx vs Time
My vs Time
Mz vs Time
Center of Pressure
Vertical torque

COP Avg as Origin COP FP Coords Radius vs Time 95%Ellipse Time vs Area FFT COPX FFT COPY

ファイルを切り替えるときは Platform をクリックして選択します。
 この場合、最初のファイル選択画面で複数のファイルを指定しておく
 必要があります。

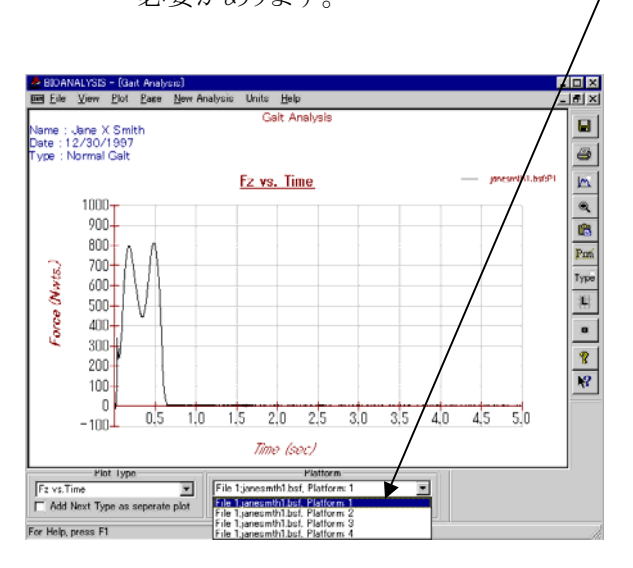

7) 1画面上に2歩以上のデータ(2枚以上のフォースプレートのデータ)を表示するには
 Overlay 機能を使用します。

| BIDANALYSIS - [Gait Analysis]                                        |                               |                                                                        | _ 🗆 ×      |
|----------------------------------------------------------------------|-------------------------------|------------------------------------------------------------------------|------------|
| Eile <u>View Plot</u> Page <u>New</u> /                              | Analysis Units <u>H</u> elp   |                                                                        | <u>_8×</u> |
| 1. X 0. 31                                                           | Gait Analysis                 |                                                                        |            |
| ame : Jane X Smith<br>ate : 12/30/1997                               |                               |                                                                        | _          |
| /pe Normal Gait                                                      |                               |                                                                        | 6          |
| Ouwlau DataEilan                                                     |                               |                                                                        | TT 121     |
| prenoy butor los                                                     |                               |                                                                        |            |
| Available Data Files                                                 |                               | Overlay Files                                                          | €.         |
| File 1 janesmth1 bst, Platform 2<br>File 1 janesmth1 bst, Platform 3 |                               | File 1 janesmth1 bst, Platform; 2<br>File 1 janesmth1 bst, Platform; 3 |            |
| File 1 janesmth1 bsf, Platform 4                                     |                               | File 1 janesmth1 bst, Platform: 4                                      | Derei      |
|                                                                      | []                            |                                                                        |            |
|                                                                      |                               |                                                                        | Type       |
|                                                                      |                               |                                                                        | (株)        |
|                                                                      |                               |                                                                        |            |
|                                                                      | ~~                            |                                                                        | •          |
|                                                                      |                               |                                                                        | 8          |
|                                                                      |                               |                                                                        | 12         |
|                                                                      |                               |                                                                        |            |
|                                                                      |                               | OK Cancel                                                              |            |
| -100-                                                                |                               |                                                                        | -          |
|                                                                      | Time (sec)                    |                                                                        |            |
| Plot Type                                                            | Platform                      |                                                                        |            |
| Fz vs.Time                                                           | File 1;janesmth1.bsf, Platfor | m 1 💻                                                                  |            |
| Add Next Type as seperate plot                                       | Apply Platform to All Pla     | ts Overlay                                                             |            |
| r Help, press F1                                                     |                               | Quant Plot::1                                                          | j.         |
|                                                                      |                               | /                                                                      |            |
|                                                                      |                               |                                                                        |            |
|                                                                      |                               |                                                                        |            |
|                                                                      |                               |                                                                        |            |
|                                                                      |                               |                                                                        |            |
|                                                                      |                               |                                                                        |            |
|                                                                      |                               |                                                                        |            |
| 0                                                                    |                               | カリックナフト                                                                | しのトネチ      |
| Over                                                                 | lay ボタンを                      | <i>:</i> クリックすると_                                                      | 上のような      |
| Over                                                                 | lay ボタンを                      | :クリックすると_                                                              | 上のような      |

フォースプレート毎のデータを指定して右側のウインドウへ移します。 完了するとOKポタンをクリックします。

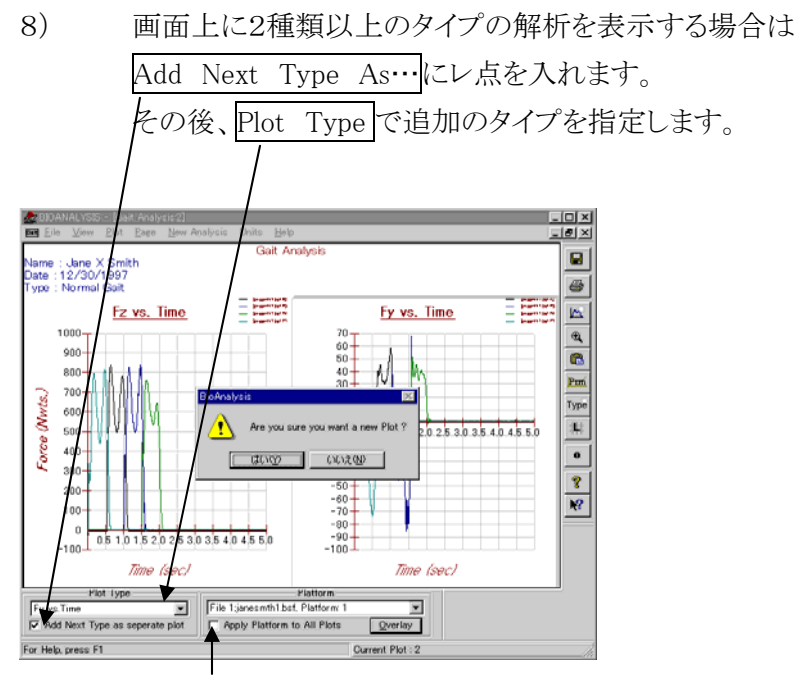

Apply Platform to all..にレ点を入れるとファイルを変更すると 全ての解析画面が変更されます。

9) Viewを選択すると以下のようなプルダウンメニューが表示されます。

| BIDANALYSIS - [Gait Analysis:2]                                                                                                    |                                                                       |                                                                                                    |
|----------------------------------------------------------------------------------------------------|-----------------------------------------------------------------------|----------------------------------------------------------------------------------------------------|
| E Eile View Plot Page New A                                                                                                    | salysis Units Help                                                    | 셴×                                                                                                    |
| Namo:         - Solbar           Dato:         1           Otas/Pic/ Noice Bar           Typo:         - Casa/Pic/ Noice Bar           Casa         - Casa/Pic/ Noice Bar           Casa         - Casa/Pic/ Noice Bar           Casa         - Casa/Pic/ Noice Bar           Casa         - Casa/Pic/ Noice Bar           Casa         - Casa           Casa         - Casa           Casa <td>Cait Analysis</td> <td>Contraction of the second second sec</td> | Cait Analysis                                                         | Contraction of the second second sec |
| lime (sec/                                                                                                    | Time (sec.)                                                           |                                                                                                    |
| Plot Type                                                                                                    | Platform                                                              |                                                                                                    |
| Fy vs.Time Add Next Type as separate plot                                                                                                    | File 1 javesmihl bst. Platform 1  Apply Platform to All Plots Overlay |                                                                                                    |
|                                                                                                    | Current Plot : 2                                                      |                                                                                                    |

| Toolbar     | :右側のツールバーの表示/非表示         |
|-------------|--------------------------|
| Status Bar  | :下段のステータスバーの表示/非表示       |
| Normalize   | :正規化された表示                |
| Data/Plot   | :プロットタイプやファイル選択バーの表示/非表示 |
| Data        | :スプレッドシートによる6軸成分のデータ表示   |
| Statistical | :統計解析結果の表示               |
| View GRT    | :3次元表示(歩行解析のみ)           |

10) Normalizeを選択したときの表示。

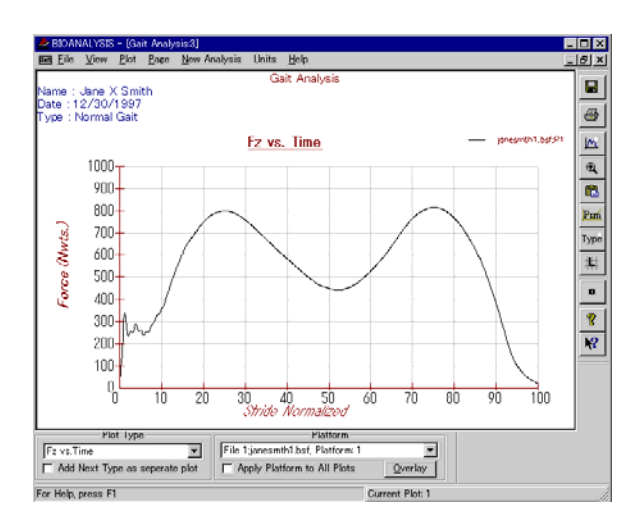

時間軸で正規化されます。

11) Data を選択したときの表示。

| Time (sec | ) Fx (Nwts. | )   Fy (Nwts.     | ) Fz (Nwts. | )   M× (N-m) | My (N-n | n)   Mz (N-m) |      |
|-----------|-------------|-------------------|-------------|--------------|---------|---------------|------|
| 0.000     | -0.183      | 0.371             | 2.179       | -1.543       | -0.181  | -0.141        | L L  |
| 0.002     | -1.830      | -1.485            | 5.084       | -2.541       | -2.632  | -0.188        |      |
| 0.004     | -0.549      | -3.156            | 10.893      | -1.996       | -1.815  | -1.220        |      |
| 0.006     | 0.366       | 0.928             | 2.179       | -2.359       | -0.817  | -0.469        |      |
| 0.008     | -2.013      | -4.084            | 1.452       | -0.998       | -1.270  | -1.079        |      |
| 0.010     | -0.549      | -2.413            | -14.524     | -1.724       | -0.363  | -0.141        |      |
| 0.012     | -1.464      | -0.557            | -2.905      | -2.722       | -1.270  | 0.000         |      |
| 0.014     | 1.281       | -1.300            | -12.346     | -1.996       | -2.178  | 0.422         |      |
| 0.016     | 0.000       | 0.557             | 2.179       | -1.452       | -0.091  | -0.094        |      |
| 0.018     | 0.183       | 0.928             | 10.167      | -1.633       | -0.363  | -0.141        |      |
| 0.020     | 0.183       | 0.928             | 10.167      | -1.633       | -0.363  | -0.141        |      |
| 2000      | 10 01 F     |                   |             |              |         |               | - DÉ |
| initers   |             |                   |             |              |         |               |      |
| 🗸 Comma   | File        | 1 janesmith1 bsf. | Platform 1  |              |         |               |      |
| Tab       |             |                   |             |              | liew -  |               |      |
| Space     |             | Save              | C Pit.      | Data C       |         | C COP         | OK   |
|           |             |                   |             |              |         |               |      |

このデータを EXCEL へ転送するためにファイルの形式を指定して セーブできます。

6軸成分の生データ、あるいは COP の生データを解析することが 出来ます。

#### 12) Statistical を選択したときの表示。

|                                            |         | - Andrein        |
|--------------------------------------------|---------|------------------|
| Parameters                                 | Value   | A Probysis       |
| Meel Strike (sec)                          | 0.024   | C Selection      |
| 🗹 Toe Off (sec)                            | 0.634   | CAL              |
| 🛃 Stance Time (sec)                        | 0.610   |                  |
| E Fz Max (Nwds.)                           | 814.819 | <u>Heopmonte</u> |
| 💉 Fz Max @Time (sec)                       | 0.482   | Outrute          |
| 🛋 Fz Avg (Nwts.)                           | 546.682 |                  |
| 🛃 Fz Impulse (N-sec)                       | 333.290 | 0.81             |
| E Fz Max Deceleration (Nwts.)              | 798.842 | C gelection      |
| 📶 Fz Max Deceleration @Time (sec)          | 0.176   | Delimiters       |
| 赵 Fz Max Deceleration Impulse (N-sec)      | 77.662  |                  |
| K Fz Mid Stance (Nwts.)                    | 443.721 | L Teb            |
| 🛃 Fz Mid Stance Time (sec)                 | 0.340   | C Space          |
| Fz Mid Stance Impulse (N-sec)              | 177.606 | • Header         |
|                                            |         | 🗖 Incl. Titles   |
| View File File 1;janesmth1.bsf, Platform 1 | -       | Title Save       |
|                                            | _       | Print View       |
|                                            |         | Print All OK     |

この場合は1つのファイルの解析です。

Analysis を選択することにより1つのファイルか複数のファイルか 指定することが出来ます。

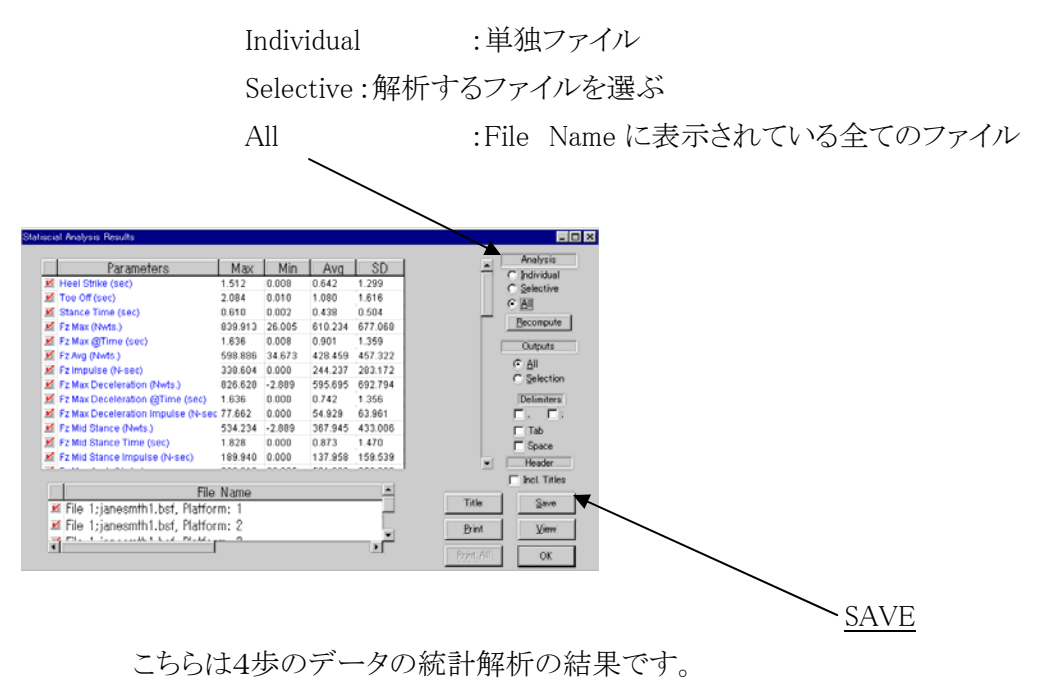

それぞれの結果を EXCE へ転送するためにファイルの形式を指定して セーブできます。

#### 步行解析結果

| Heel Strike (sec)            | :踵の接地時間                 |
|------------------------------|-------------------------|
| Toe Off (sec)                | :つま先が離れたときの時間           |
| Stance Time (sec)            | :足の裏が接地している時間           |
| Fz Maximum (N)               | :Z 軸の最大圧力               |
| Fz max @ Time (sec)          | :Z 軸に最大圧力があった時間         |
| Fz Average (N)               | :Z 軸の平均圧力               |
| Fz Max Impulse (cm–N)        | :Z 軸の最大圧力とその時の時間との力積    |
|                              | (力積:曲線より下または上の面積)       |
| Fz Max Deceleration (N)      | :Z 軸の最大制動圧力             |
| Fz Max Decele @ Time (sec)   | :Z 軸に最大制動圧力があった時間       |
| Fz Max Decele Impulse (cm-N) | :Z 軸の最大制動圧力とその時の時間との力積  |
| Fz Mid Stance (N)            | :Z 軸の歩行中間点の圧力           |
| Fz Mid Stance @ Time (sec)   | :Z 軸の歩行中間点の圧力があった時間     |
| Fz Mid Stance Impulse (cm–N) | :Z 軸の歩行中間点圧力とその時の時間との力積 |
| Fz Max Accl. (N)             | :Z 軸の最大加速圧力             |
| Fz Max Accl. @ Time (sec)    | :Z 軸に最大加速圧力があった時間       |
| Fz Max Acce. Impulse (cm-N)  | :Z 軸の最大加速圧力とその時の時間との力積  |
| Fy Max (N)                   | :Y 軸の最大圧力               |
| Fy Max @ Time (sec)          | :Y 軸に最大圧力があった時間         |
| Fy Maximum Impulse (cm-N)    | :Y 軸の最大圧力とその時の時間との力積    |
| Fy Min (N)                   | :Y 軸の最小圧力               |
| Fy Min @ Time (sec)          | :Y 軸に最小圧力があった時間         |
| Fy Min Impulse (cm-N)        | :Y 軸の最小圧力とその時の時間との力積    |
| Fy Average (N)               | :Y 軸の平均圧力               |
| Fx Max (N)                   | :X 軸の最大圧力               |
| Fx Max @ Time (sec)          | :X 軸に最大圧力があった時間         |
| Fx Maximum Impulse (cm-N)    | :X 軸の最大圧力とその時の時間との力積    |
| Fx Min (N)                   | :X 軸の最小圧力               |
| Fx Min @ Time (sec)          | :X 軸に最小圧力があった時間         |
| Fx Min Impulse (cm-N)        | :X 軸の最小圧力とその時の時間との力積    |
| Fx Average (N)               | :X 軸の平均圧力               |

| Torque Max (cm-N)               | :最大トルク            |
|---------------------------------|-------------------|
| Torque Max @ Time (sec)         | :最大トルクのあった時間      |
| Torque Min (cm-N)               | :最小トルク            |
| Torque Min @ Time (sec)         | :最小トルクのあった時間      |
| Torque Average (cm-N)           | :平均トルク            |
| COP Heel Strike X (cm)          | : 踵が接地した時の X 軸座標  |
| COP Heel Strike Y (cm)          | :踵が接地した時の Y 軸座標   |
| COP Toe Off X (cm)              | :つま先が離れたときの X 軸座標 |
| COP Toe Off Y (cm)              | :つま先が離れたときの Y 軸座標 |
| COP Min Along Y-Axis X (cm)     | :Y 軸最小値の時の X 軸座標  |
| COP Min Along Y-Axis Y (cm)     | :Y 軸最小値の時の Y 軸座標  |
| COP Max Along Y-Axis X (cm)     | :Y 軸最大値の時の X 軸座標  |
| COP Max Along Y-Axis Y (cm)     | :Y 軸最大値の時の Y 軸座標  |
| COP Excursion Along Y-Axis (cm) | :Y 軸方向の移動距離       |
| COP Min Along X-Axis X (cm)     | :X 軸最小値の時の X 軸座標  |
| COP Min Along X-Axis Y (cm)     | :X 軸最小値の時のY軸座標    |
| COP Max Along X-Axis X (cm)     | :X 軸最大値の時の X 軸座標  |
| COP Max Along X-Axis Y (cm)     | :X 軸最大値の時の Y 軸座標  |
| COP Excursion Along X-Axis (cm) | :X 軸方向の移動距離       |
| COP Average X (cm)              | :COPの平均 X 軸座標     |
| COP Average Y (cm)              | :COP の平均 Y 軸座標    |
| COP Length (cm)                 | :COP の軌跡長         |
| COP Max Velocity (cm/sec)       | :COPの最大移動速度       |
| COP Average Velocity (cm/sec)   | :COPの平均移動速度       |

#### 重心動揺解析結果

| COP-X Average (cm)               | :X 軸の COP の平均値     |
|----------------------------------|--------------------|
| COP-Y Average (cm)               | :Y 軸の COP の平均値     |
| COP-X Max (cm)                   | :X 軸の COP の最大値     |
| COP-X Min (cm)                   | :X 軸の COP の最小値     |
| COP-Y Max (cm)                   | :Y 軸の COP の最大値     |
| COP-Y Min (cm)                   | :Y 軸の COP の最小値     |
| Standard Deviation X COP         | :X 軸の COP の平均偏差    |
| Standard Deviation Y COP         | :Y 軸の COP の平均偏差    |
| Avg Displacement Along X (cm)    | :X 軸平均 COP からの平均変位 |
| Avg Displacement Along Y (cm)    | :Y 軸平均 COP からの平均変位 |
| Avg Radial Displacement (cm)     | :中心からの変位の平均値       |
| Standard Deviation (Radial Disp) | :中心からの変位の平均値との平均偏差 |
| Correlation Coefficient          | :XとYの相関係数1         |
| SD Major Axis of 95% Ellipse     | :95%確率楕円の長軸の平均偏差   |
| SD Minor Axis of 95% Ellipse     | :95%確率楕円の短軸の平均偏差   |
| 95% Ellipse Area (cm $	imes$ cm) | :95%確率楕円の面積        |
| Average Velocity (cm/sec)        | :平均移動速度            |
| Length (cm)                      | :総軌跡長              |
|                                  |                    |

13) Plot を選択すると以下のようなプルダウンメニューが表示されます。

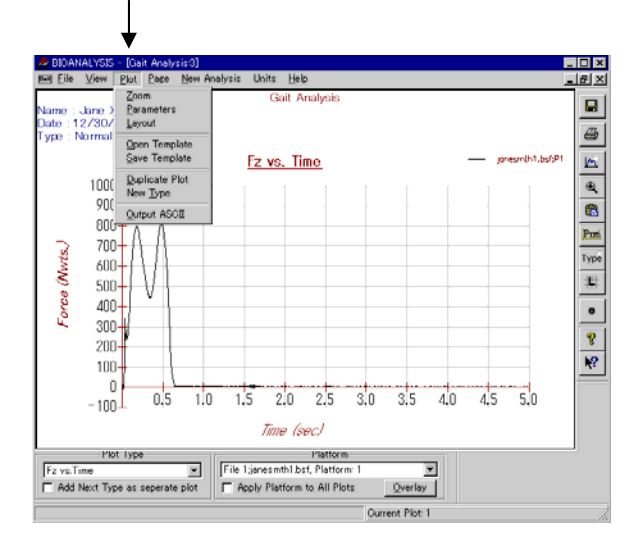

| Zoom           | :画面の中の図形部分の拡大と、X,Y 軸のバー表示 |
|----------------|---------------------------|
| Parameters     | :画面表示の設定                  |
| Layout         | :画面表示位置の設定                |
| Open Template  | :テンプレートを開く                |
| Save Template  | :テンプレートの保存                |
| Duplicate Plot | :画面のコピー                   |
| New Type       | :新しいプロットタイプの作成(歩行解析のみ)    |
| Output ASCII   | :ASCII データでの保存            |
|                |                           |

### 14) Zoomを選択したときの表示。

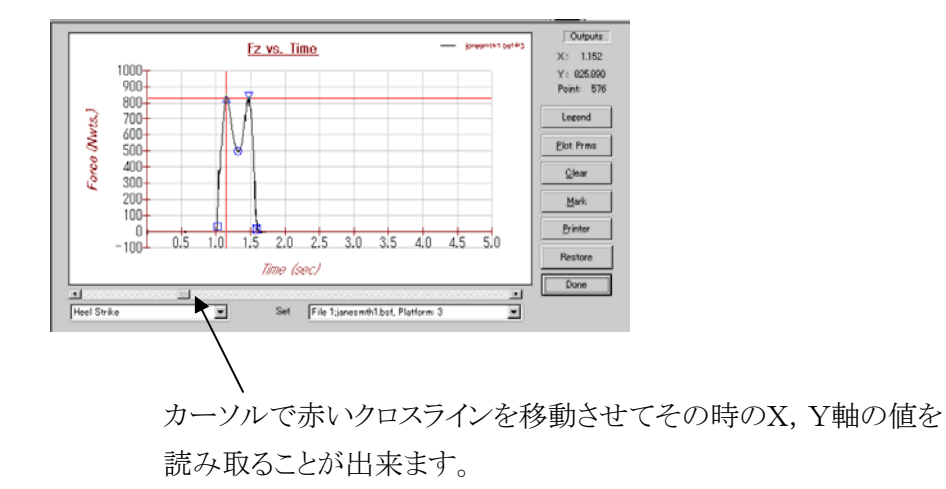

15) Parameters を選択したときの表示。

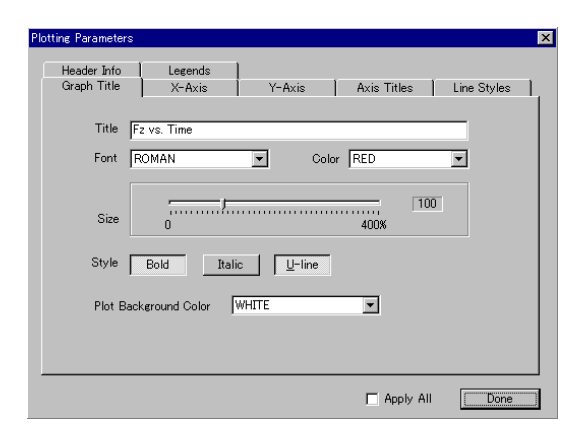

16) Layout を選択したときの表示。

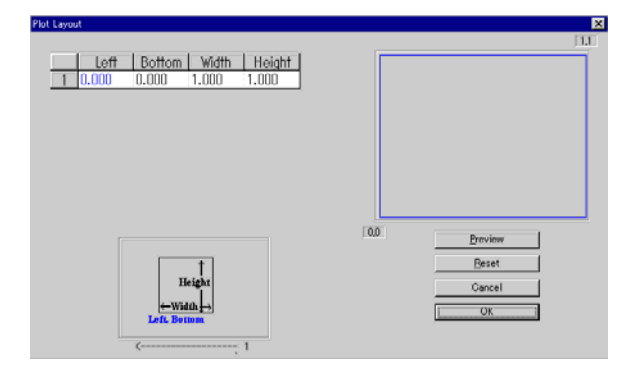

17) New Typeを選択したときの表示。

| Custom Plot     |          |                 | ×       |
|-----------------|----------|-----------------|---------|
|                 |          | Y Axis Channels |         |
|                 |          | Parameter       | <b></b> |
| Custom Plot     | Custom 1 | Time            |         |
|                 |          |                 |         |
| X Avis Channel  | Time     |                 |         |
| A HAIR ON GHILD |          | I Mx            | -       |
|                 |          | ⊒ Му            |         |
| Title           |          | ⊒ Mz            |         |
|                 |          |                 |         |
|                 |          |                 | •       |
|                 |          | Cancel          |         |

18) Pageを選択すると以下のようなプルダウンメニューが表示されます。

| •                              |                                     |            |
|--------------------------------|-------------------------------------|------------|
| BIOANALYSIS - [Gart Analysis3] | educie ficite ficite                |            |
| New Page                       | Gait Analysis                       | 그리스        |
| Name : Jane X Smi Qopy2ClipBo  | ard                                 |            |
| Type : Normal Gait Gascade     |                                     | 3          |
| Tile Vertical                  | z vs. Time                          | m          |
| 1000                           | 3.                                  | -          |
| 2 Gait Analys                  | sis1                                | -          |
| 800 · 3 Gait Analys            | iii:3                               | <u></u>    |
| 2 700 1 1                      |                                     | Pon        |
|                                |                                     | Туре       |
| 8 500 1/1                      |                                     | <b>(4)</b> |
| 8 200 V                        |                                     |            |
| 300                            |                                     | _          |
| 200-                           |                                     | 8          |
| 100-                           |                                     | N?         |
|                                |                                     |            |
| -100 0.5 1.0                   | 1,5 210 2,5 3,0 3,5 4,0 4,5 5,0     |            |
|                                | Time (sec)                          |            |
| Hist Loss                      | Walkers                             |            |
| Ez vs Time                     | File 1:janesmth1.bsf. Platform 1    |            |
| Add Next Type as seperate plot | Apply Platform to All Plots Qverlay |            |
|                                | Current Plot : 1                    |            |

New Page:新しいデータのまったく異なった設定での解析の実行Copy2ClipBoard:クリップボードへのコピーCascade:カスケード表示Tile Horiz:上下に表示Tile Vertical:左右に表示Arrange Icon:

19) New Page を選択した時の表示。

| Select Files                            | For Analysis |  |
|-----------------------------------------|--------------|--|
| ATTL ATTL ATTL ATTL ATTL ATTL ATTL ATTL |              |  |

20) Copy2ClipBoard を選択したときの表示。

| ClipBoard Setup |                             | × |
|-----------------|-----------------------------|---|
|                 |                             | Û |
|                 | C Device Dependent bitmap   |   |
| Copy Format     | C Windows Metafile          |   |
|                 | ⊙ Device Independent Bitmap |   |
| Monochrome      |                             |   |
|                 | Cancel                      | J |

21) Cascade を選択したときの表示。

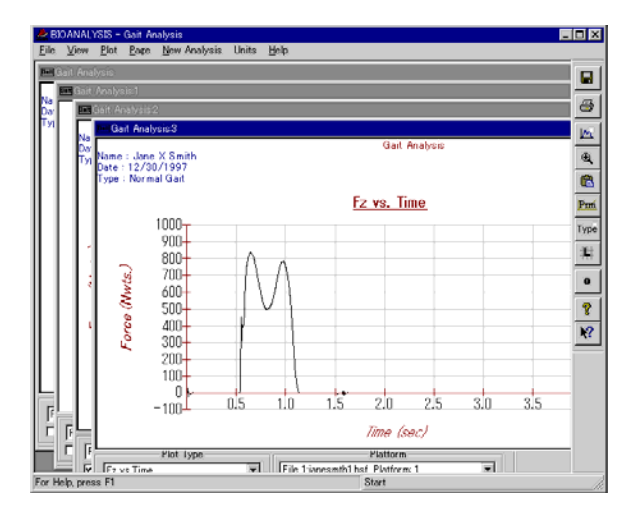

22) Tile Horiz を選択したときの表示。

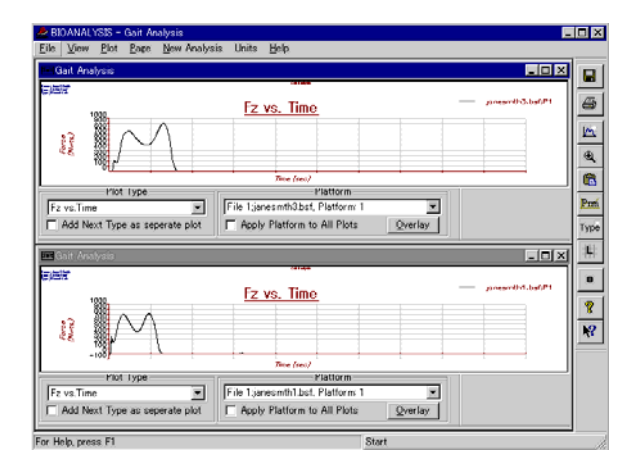

23) Tile Vertical を選択したときの表示。

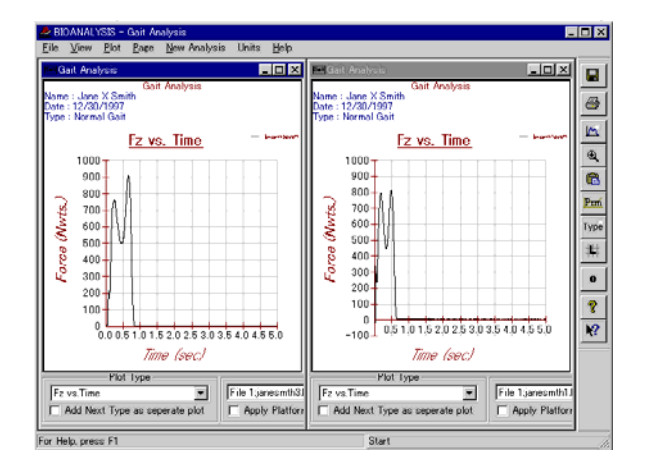

## 有限会社 AMTI JAPAN

〒254-0051 神奈川県平塚市豊原町 28-1

| 電話  | :0463-35-7991     |
|-----|-------------------|
| FAX | :0463 - 35 - 7992 |

しゃくしろ ひろし 担当 : 赤代 博司 メール :shaku@amti.jp

AMTI JAPAN Ltd.